## คำชี้แจงการจัดทำข้อมูลสถานศึกษา ข้อมูล ณ วันที่ 20 กรกฎาคม 2563

- สำนักงานเขตพื้นที่การศึกษา ส่งไฟล์แบบฟอร์ม เฉพาะ "<u>แบบโรงเรียน 20 ก.ค. 63</u>" ให้กับ สถานศึกษาในสังกัด
- สถานศึกษา เปลี่ยนชื่อไฟล์ "แบบโรงเรียน 20 ก.ค. 63" เป็นชื่อ "รหัส DMC ตามด้วยชื่อโรงเรียน" ตัวอย่างเช่น โรงเรียนอนุบาลลาดยาว เปลี่ยนชื่อไฟล์เป็น "60020080 อนุบาล ลาดยาว" ดังภาพ

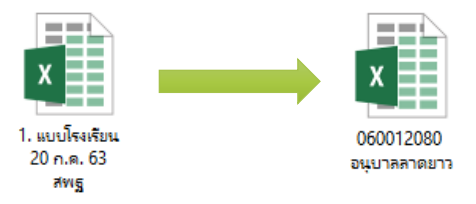

- 3. สถานศึกษา กรอกข้อมูลแบบโรงเรียนที่เปลี่ยนชื่อแล้ว จำนวน 2 ชีท คือ <mark>ชีท รร.ปกติ และ ชีท ครูตาม จ.18</mark>
- โรงเรียนคิดเกณฑ์พิเศษ มีจำนวน 51 โรงเรียน ตามชีท แบบโรงเรียนพิเศษ ให้กรอกข้อมูล ตามชีท แบบโรงเรียนพิเศษนั้น ๆ เช่น แบบเรียนร่วม, แบบ ม.พิเศษ, แบบ สศศ. แล้วคัดลอก ข้อมูล จำนวน นักเรียนรวม จำนวนครูรวม จำนวนครูตามเกณฑ์ ก.ค.ศ. ไปวางในชีท แบบโรงเรียนปกติ โดยการวาง แบบพิเศษ > วางค่ำ (หรือกรอกข้อมูลให้ถูกต้องตามความเป็นจริง)
- สถานศึกษา ปริ้นท์ แบบรายงานข้อมูลนักเรียนและแบบแสดงจำนวนครู ตำม จ.18 โดยผู้บริหาร สถานศึกษาลงนามรับรองข้อมูล ไปยังสำนักงานเขตพื้นที่การศึกษา พร้อมกับ ไฟล์ข้อมูล Excel
- <u>สำนักงานเขตพื้นที่การศึกษา</u> ดำเนินการดังนี้
  - เปลี่ยนชื่อไฟล์ "แบบ สพท. 20 ก.ค. 63" เป็นชื่อสำนักงานเขต ตัวอย่างเช่น "สพป.นครสวรรค์ เขต 2" หรือ "สพม. เขต 42" ดังภาพ

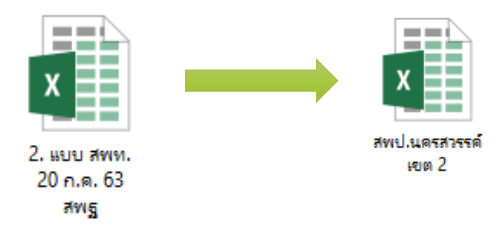

- 2.) นำข้อมูลของสถานศึกษามาสรุปเป็นภาพรวมของเขตฯ โดยคัดลอกข้อมูลจาก <u>แบบโรงเรียน</u> มาวางเรียงลำดับตามรหัสข้อมูล DMC จำนวน 8 รายการ คือ
  - 2.1) ปริมาณงาน
  - 2.2) รวมครู จ.18 จบ
  - 2.3) ผู้เกษียณ ปี 2532 จบ
  - 2.4) รวมครู จ.18 สอน
  - 2.5) ผู้เกษียณ ปี 2563 สอน
  - 2.6) ทดแทนความต้องการ
  - 2.7) พนักงานราชการตามวิชาที่สอน
  - 2.8) ลูกจ้างชั่วคราวตามวิชาที่สอน

- ปริ้นท์ แบบฟอร์มทุกชีท โดย ผู้อำนวยการกลุ่มบริหารงานบุคคล ลงนามรับรองข้อมูล พร้อมทั้ง จัดทำหนังสือนำส่ง
- ส่งไฟล์ Excel แบบฟอร์มเก็บข้อมูลอัตรากำลังในสถานศึกษา (แบบ สพท.) รวมทั้งแบบ สำรวจ อัตรากำลังข้าราชการครูและบุคลากรทางการศึกษาในสำนักงานเขตพื้นที่การศึกษา และ แบบฟอร์มเก็บข้อมูลพนักงานราชการ ลูกจ้างประจำ และลูกจ้างชั่วคราว ไปยัง สพฐ. ทาง Email : Plankru2012@hotmail.com แล้วส่งเอกสารตามข้อ 3.) ไปยัง สพฐ. โดยด่วน

## "ขอขอบคุณ"